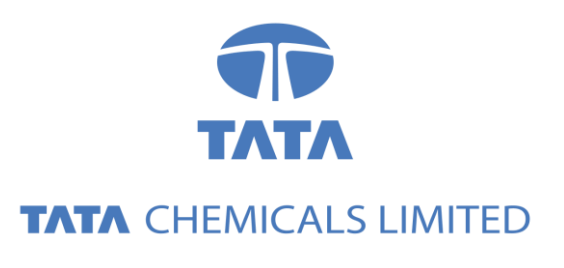

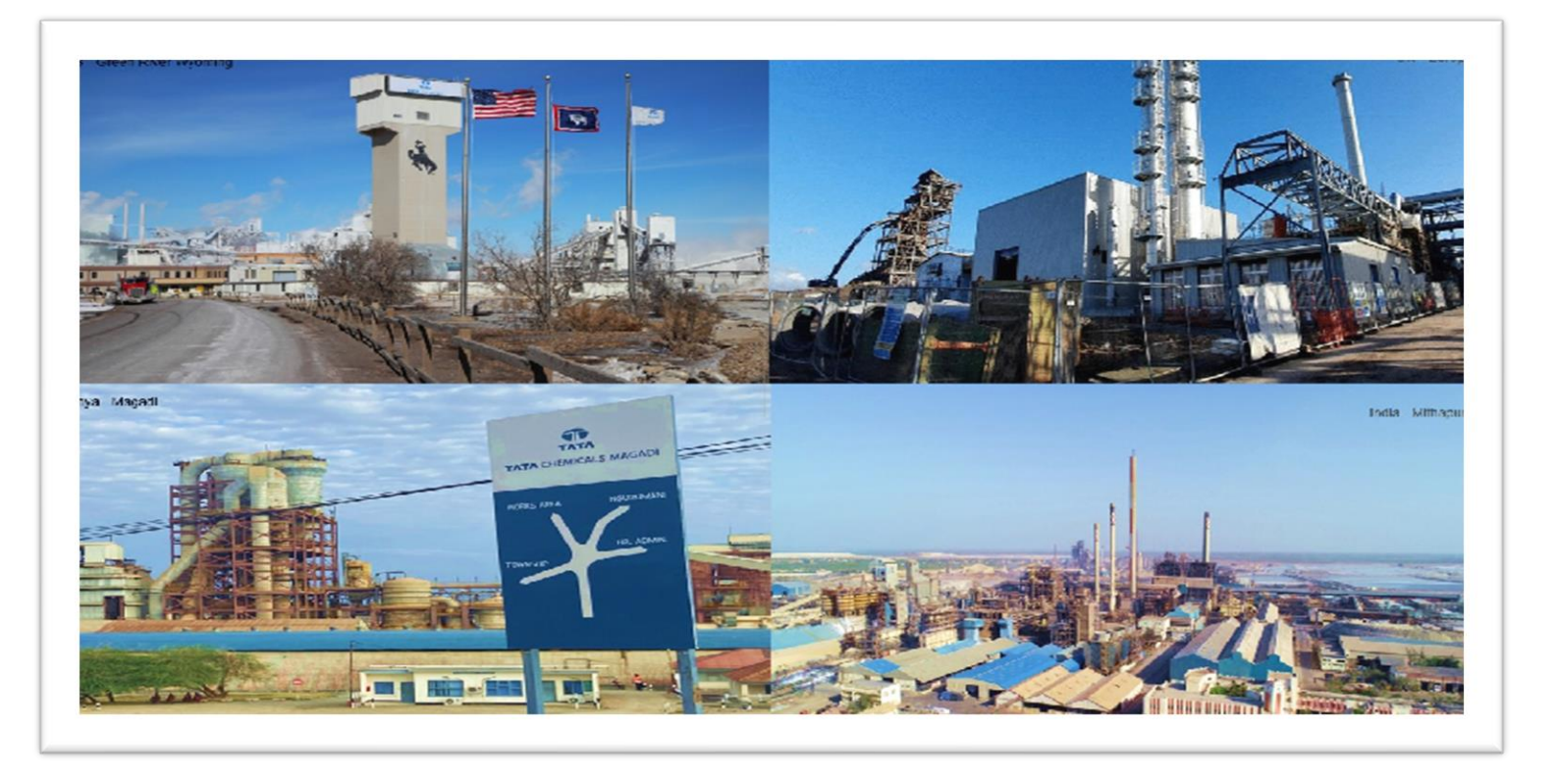

# Tata Chemicals Supply Chain Collaboration

### Service Order Collaboration

Supplier Training Guide

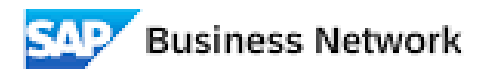

(Formerly as, Ariba Network)

### Agenda

### Order Collaboration

- Introduction
- Order Collaboration Documents
- Different Modes of Integration/ Automation

### Order Collaboration Portal User Interaction

- Service Purchase Order
- Order confirmation

## PO Collaboration Documents

| Document                  | Description                                                                                                    |
|---------------------------|----------------------------------------------------------------------------------------------------|
| Purchase Order (PO)       | <ul> <li>Header Item and Delivery dates.</li> <li>A purchase order is a formal request or instruction from a Buyer to a Supplier to supply or provide a certain quantity of goods or services at or by a certain point in time, at a certain location for a certain price.</li> <li>Structure</li> <li>A purchase order (PO) consists of a document header and a number of items.</li> <li>The information shown in the header relates to the entire PO. For example, the terms of payment and the delivery terms are defined in the header.</li> </ul> |
| Order Confirmation (OC)   | Item level confirmation.<br>A Purchase Order confirmation is a formal acknowledgement of receipt of a Purchase Order<br>by the Buyer. It also serves to confirm or reject the (lines of the) purchase order.                                                                                                    |
| Service Entry Sheet (SES) | <ul> <li>Header section and Item details.</li> <li>A Service entry sheet is a document from a supplier to a buyer intimating the details of services performed by a vendor.</li> <li>Structure</li> <li>A Service entry sheet contains header section with validity range and basic information. At Item level, all line-item details are included along with parent &amp; child line.</li> </ul>                                                                                                    |
| Goods Receipt (GR)        | <ul> <li>Header and Item.</li> <li>A Goods Receipt is auto posted in the Buyer System when SES is approved by customer. It marks the completion of the services.</li> <li>Structure</li> <li>A Goods Receipt is a system posting contains a header and one or more items. The posting typically refers to a Purchase Order.</li> </ul>                                                                                                    |
| Invoice Receipt (IR)      | <ul> <li>Invoice document is a posting in Buyer system for the goods which were accepted by customer. It marks completion of Invoicing process, which further leads to payment clearing stage.</li> <li>Payment advice is a posting in Buyer system for the invoices pending for payment. It marks an intimation that customer has paid an invoice.</li> </ul>                                                                                                    |

## PO Collaboration Workflow Diagram

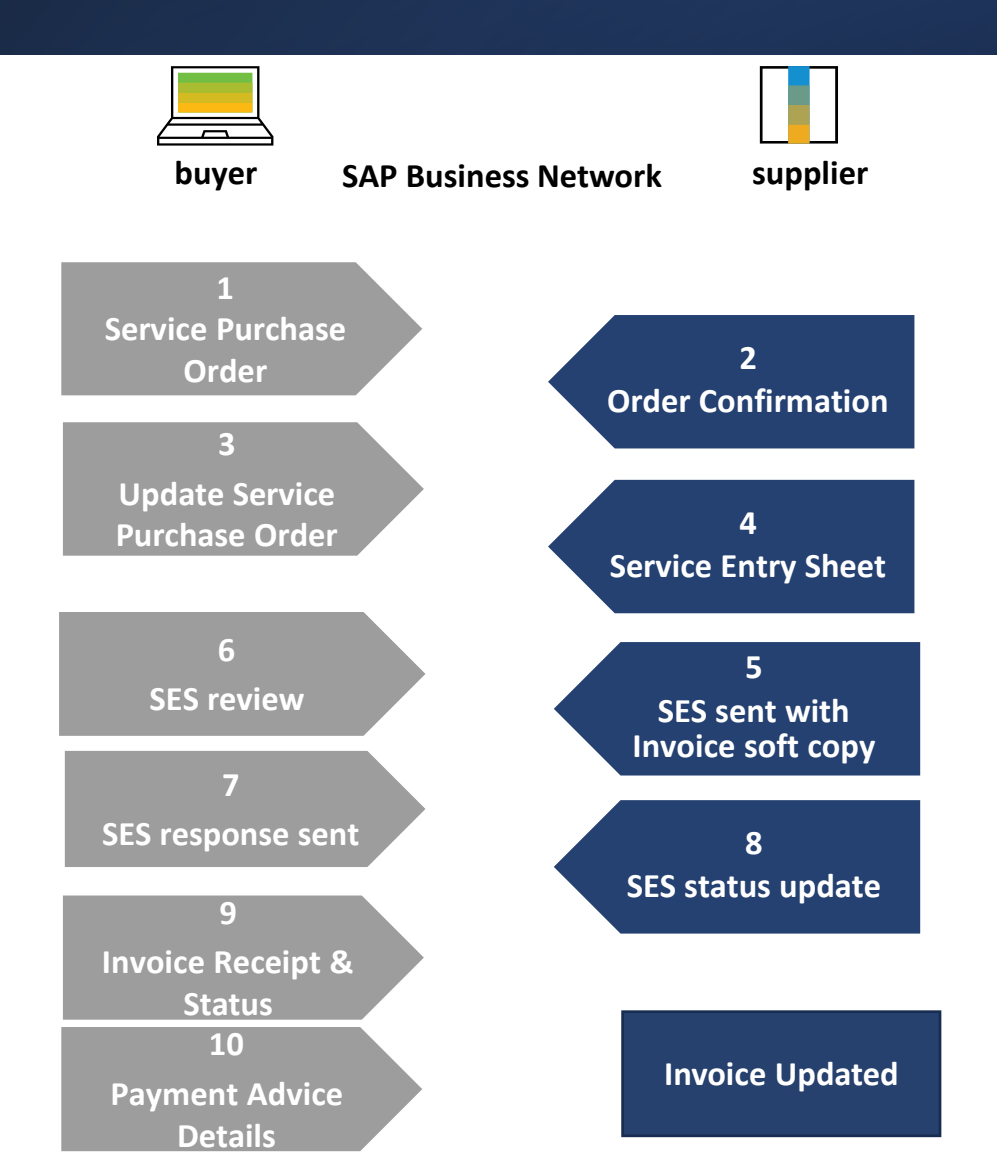

In this Chapter You Will Learn About ... ... how to identify service purchase orders

... how to view purchase order details

... how to perform order confirmation

## Service Purchase Order

### Search and Identify the PO

### From the Workbench

#### OR

From Orders>Orders and Releases:

- 1. Select any of the **Orders** tile.
- 2. Use **filters** to identify the right document.
- **3**. Search results will appear. Click the **settings** icon to customize the view.
- 4. Click **export** button to download data in Excel.
- 5. Open PO by clicking its **number**.

#### Note :

- If the order can not be found in search, please check PO instructions or contact [Customer].
- For more info on how to manage your workbench and create specific tiles please refer to **the next slide.**

| Home Enablement                                   | Workber                                                         | nch Planning     | g ∽ Orders                                                  | ~                |                      |                                    |                |
|---------------------------------------------------|-----------------------------------------------------------------|------------------|-------------------------------------------------------------|------------------|----------------------|------------------------------------|----------------|
|                                                   |                                                                 |                  |                                                             | Orders and Relea | ases                 |                                    |                |
| 99                                                |                                                                 | 22 19            |                                                             | 2                | 271                  |                                    |                |
| New orders                                        | Change                                                          | ed orders        | Orders to invoice                                           |                  | Orders               |                                    |                |
| Last 90 days                                      | Last                                                            | 90 days          | Last 90 d                                                   | ays              | Last 90 days         |                                    |                |
| Customers Select or type selections Company codes | Order numbers Type selection  Partial match Purchasing organize |                  | Creation date Last 90 days Exact match tions Customer locat |                  | ∽ Ns                 | Order status Include  V Order type | Select or type |
| Select or type selections                         | Select or type selections                                       |                  | ns 🗗                                                        | Type selection   |                      | All                                |                |
| Routing status                                    | Mi                                                              | in amount Max am | EUR V                                                       |                  |                      | Show hidder                        | n orders only  |
|                                                   |                                                                 |                  |                                                             |                  | Resend Failed Orders | 4 3                                |                |
| Drder Number Type                                 |                                                                 | Custome          | Customer                                                    |                  | Amount Invoice       |                                    | <b>^</b>       |
|                                                   |                                                                 |                  |                                                             |                  |                      |                                    |                |

## Service Purchase Order

Purchase Order: 0004600226

### View PO Details

- View the details of your order and allowed actions.
- 2. Access order tracking from the purchase order header to find information about a purchase order's status, history and execution.
- 3. Line Items section describes the ordered items.
- 4. Click **Details** or **Show Item Details** to review more information about the order such as control keys, schedule lines and others.
- 5. You can configure your view by clicking configure icon.
- 6. If your customer allows, you will be able to see the
  Customer heading address in the upper left side of the PO.
  7. In Line item, under type it is mentioned as Service which identify For service PO.

Create Order Confirmation Create Service Sheet Order Detail Order History Purchase Order From: To: Customer (Partially Serviced) Ariba Test supplier-TEST Tata Chemicals Limited 0004600226 Street no 7A T Bombay House, 24 Homy Mody Street South Delhi Amount: 72,562,000.00 INR Mumbai ΤΛΤΛ Delhi 110025 Version: 1 Maharashtra 400001 India TATA CHEMICALS India Phone: +91 1234567777 Phone: +91 () 9233672081 91 Fax: +91 1234567777 Email: arbtest.2024@gmail.com

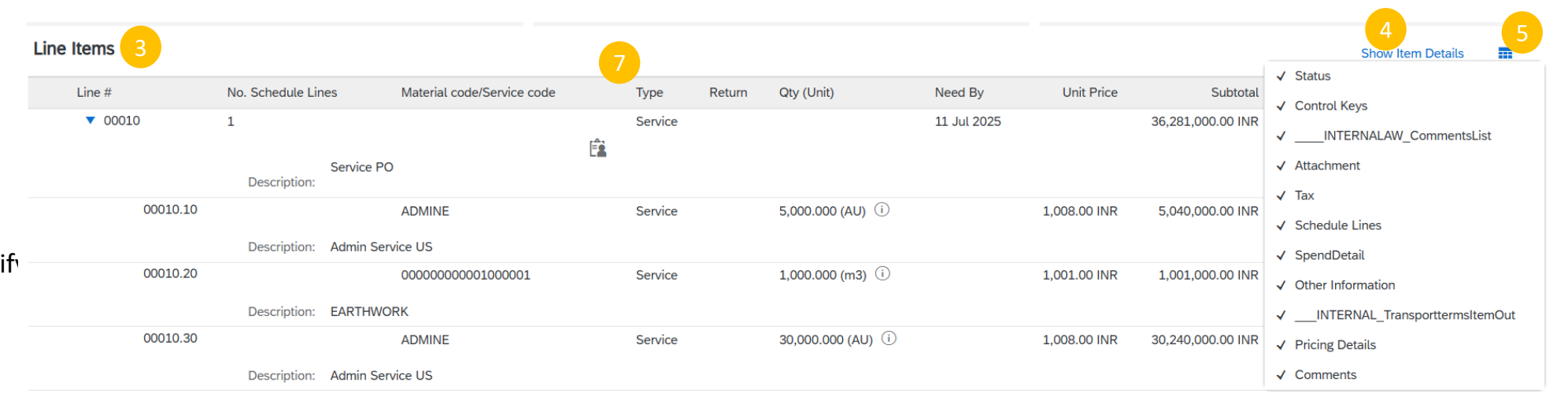

## Service Purchase Order

### Create OC– Confirm Entire Order

Note: 'Need by' date should be same in all line-items in PO.

- 1. Select 'Confirm entire order' from create order confirmation option.
- 2. Put Confirmation #.
- 3. Put Est. Completion date same as Need by date of line item.
- 4. Click Next and Submit.

#### Confirming PO Exit Confirm Entire 1 Confir Order Order Confirmation Header \* Indicates required field Confirmation #: OC- 0004600226-1 2 Review Order Confirmation ssociated Purchase Order #: 0004600226 Customer: Tata Chemicals Limited - TEST Supplier Reference: Shipping and Tax Information · 3 Est. Tax Cost: Est. Completion Date: \* Line Items Line # Part # Customer Part # Revision Level Qty (Unit) Need By Unit Price Subtotal Tax Customer Location Type **v** 00010 Service 11 Jul 2025 36,281,000.00 INR 1,814,050.00 INR Description: Service PO Schedule Lines

### Purchase Order: 0004600226

Create Order Confirmation

Confirm Entire Order

Cre

## Thank you!!

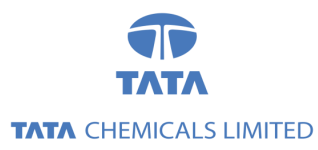

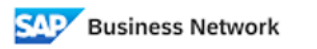

(Formerly as, Ariba Network)